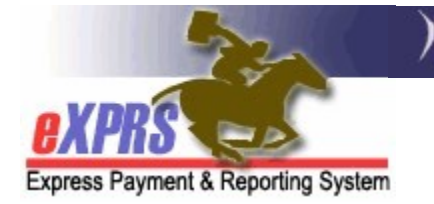

## How to View Client Liability Information in eXPRS

Agency & Foster Care Providers (updated 9/2/2020)

As a provider of residential services (such as: group home, supported living, foster care or host home) authorized and paid via the eXPRS system, some individuals you serve may also have to pay each month towards the cost of their residential service. This monthly service contribution amount from the individual is called a **Client Liability Amount/ Account** (CLA). It may also be known as the individual's monthly "off set" amount.

Payments to providers for residential services are reduced each month by any CLA amounts owed by an individual. If an individual has a CLA amount to pay, they *(or their payee)* must pay this directly to the provider, in addition to their monthly Room & Board amount each month.

→ <u>PLEASE NOTE</u>: Monthly Room & Board amounts are not processed or paid via eXPRS. Providers should continue to collect those R&B amounts from individuals living in provider residential sites (group homes or foster care homes) as they have in the past.

Providers can view **Client Liability** information directly in eXPRS to determine if an individual has a CLA and the amount to be collected from the individual each month.

## To view *Client Liability* information in eXPRS:

1. Login to eXPRS. If you have more than one record associated to your eXPRS user account, select the record for the residential services you provide as the *Organization/Program Area*. Then click **SUBMIT** to login.

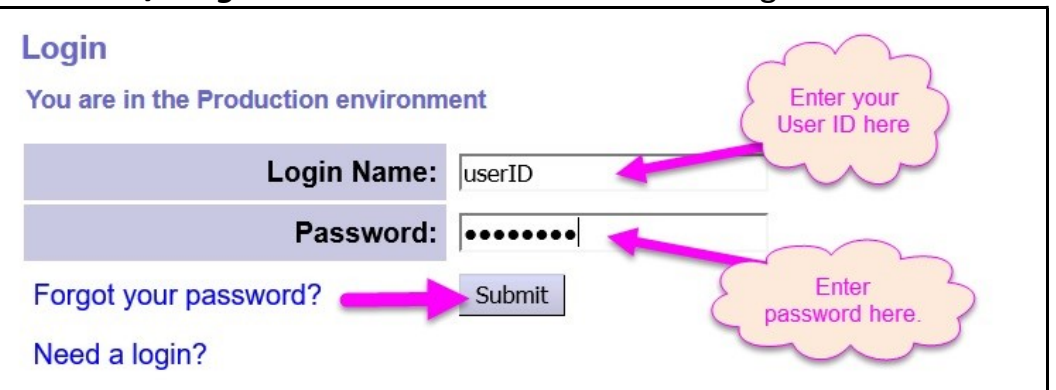

2. From the yellow left-hand navigation menu, select *LIABILITIES*  $\rightarrow$  *CLIENT LIABILITY*  $\rightarrow$  *VIEW CLIENT LIABILITY.* This will take you to the CLA search page.

|   |                       | _ |                    |        |                          |  |  |
|---|-----------------------|---|--------------------|--------|--------------------------|--|--|
|   | Client                | ۲ | Home               |        |                          |  |  |
|   | Provider              | Þ | My Notifications   |        |                          |  |  |
|   | Contracts             | Þ |                    |        |                          |  |  |
|   | Prior Authorization   | Þ | Filtered By        | Туре   | All Notification Types 🗹 |  |  |
|   | Plan Of Care          | Þ |                    |        |                          |  |  |
|   | Claims                | Þ |                    |        | Find                     |  |  |
| ( | Liabilities ——        |   | Client Liability   | Find C | lient Liability Offsets  |  |  |
|   | Reports               | Þ | Provider Liability | View C | Client Liability         |  |  |
|   | Financial Maintenance | • | Reports            | mate   | ning nouncations were t  |  |  |
|   |                       |   |                    |        |                          |  |  |

3. In the **Client Liability Account Search** page, enter the data needed to search for the CLA information needed. The easiest way to search will likely be to just use the first day of the service month you wish to view in the **Effective Date** field.

| Client Liability Account Search                                                                                                    |          |   |                     |        |            |  |  |
|----------------------------------------------------------------------------------------------------|----------|---|---------------------|--------|------------|--|--|
| Enter one or more search criteria. Search is not case sensitive. Criteria are cumulative.<br>Client Prime, Provider ID, Contract Num, or a Date is required.                                              |          |   |                     |        |            |  |  |
| Note: If criteria entered results in more than 20,000 rows, data returned will be truncated. You may need to narrow your search criteria to return a smaller dataset. Date range may not exceed one year. |          |   |                     |        |            |  |  |
| Client Prime                                                                                                    |          | 剐 | Provider<br>ID:     |        | <i>8</i> 8 |  |  |
| DHS Contract Num                                                                                                    |          | 剐 | Service<br>Element: | Select | ~          |  |  |
| *Effective Date:                                                                                                    | 9/1/2020 |   | End Date:           |        | ] 🎟        |  |  |
| Zero Balance Accounts?                                                                                                    | ONo ®Yes |   |                     |        |            |  |  |
| Max Displayed                                                                                                    | 25 🗸     |   |                     |        |            |  |  |
| Source System:                                                                                                    | Select V |   |                     |        |            |  |  |
| Find Reset                                                                                                    |          |   |                     |        |            |  |  |

- The **Effective Date** is \*required, but you can change the dates to any date range you wish.
- With the search criteria entered, click *SUBMIT* to find CLA information.
- 4. Any CLA records that match the search criteria entered will display in a results list below the search options.

| DHSC                                                                             |                                                                                   | <u> </u>                                                                  | Element:                                                                    |                                                                      |                                                                           |  |  |  |
|----------------------------------------------------------------------------------|-----------------------------------------------------------------------------------|---------------------------------------------------------------------------|-----------------------------------------------------------------------------|----------------------------------------------------------------------|---------------------------------------------------------------------------|--|--|--|
| *Effective                                                                       | Date: 9/1/2020                                                                    |                                                                           | End Date:                                                                   |                                                                      |                                                                           |  |  |  |
| Zero Balance Acco                                                                | unts? ◯No ◉Y                                                                      | es                                                                        |                                                                             |                                                                      |                                                                           |  |  |  |
| Max Displ                                                                        | ayed: 25 🗸                                                                        | 25 🗸                                                                      |                                                                             |                                                                      |                                                                           |  |  |  |
| Source Sy                                                                        | stem: Select v                                                                    |                                                                           |                                                                             |                                                                      |                                                                           |  |  |  |
|                                                                                  | Find Reset                                                                        |                                                                           |                                                                             |                                                                      |                                                                           |  |  |  |
|                                                                                  | Export options: 🕢 CSV   🗶 Excel   🔁 PDF   🔂 R                                     |                                                                           |                                                                             |                                                                      |                                                                           |  |  |  |
|                                                                                  |                                                                                   |                                                                           |                                                                             |                                                                      |                                                                           |  |  |  |
| Client Name 👳                                                                    | Effective Date 💠                                                                  | End Date                                                                  | Corrected Liability                                                         | Total Offsets                                                        | Liability Balance                                                         |  |  |  |
| BOATMAN, FISHER                                                                  | Effective Date<br>9/1/2020                                                        | End Date<br>9/30/2020                                                     | Corrected Liability<br>\$679.00                                             | Total Offsets                                                        | Liability Balance<br>\$679.00                                             |  |  |  |
| BOATMAN, FISHER<br>BRANCHES, HOLLY                                               | Effective Date                                                                    | End Date<br>9/30/2020<br>9/30/2020                                        | Corrected Liability<br>\$679.00<br>\$555.00                                 | Total Offsets<br>\$0.00<br>\$0.00                                    | Liability Balance<br>\$679.00<br>\$555.00                                 |  |  |  |
| BOATMAN, FISHER<br>BRANCHES, HOLLY<br>DACTYL, TERRY                              | Effective Date                                                                    | End Date<br>9/30/2020<br>9/30/2020<br>9/30/2020                           | Corrected Liability<br>\$679.00<br>\$555.00<br>\$582.00                     | Total Offsets<br>\$0.00<br>\$0.00<br>\$0.00                          | Liability Balance<br>\$679.00<br>\$555.00<br>\$582.00                     |  |  |  |
| BOATMAN, FISHER<br>BRANCHES, HOLLY<br>DACTYL, TERRY<br>MANTA, RAY                | Effective Date ◆   9/1/2020 >   9/1/2020 >   9/1/2020 >   9/1/2020 >   9/1/2020 > | End Date<br>9/30/2020<br>9/30/2020<br>9/30/2020<br>9/30/2020              | Corrected Liability<br>\$679.00<br>\$555.00<br>\$582.00<br>\$0.00           | S0.00   \$0.00   \$0.00   \$0.00   \$0.00   \$0.00                   | Liability Balance<br>\$679.00<br>\$555.00<br>\$582.00<br>\$0.00           |  |  |  |
| BOATMAN, FISHER<br>BRANCHES, HOLLY<br>DACTYL, TERRY<br>MANTA, RAY<br>VADER, ELLA | Effective Date ◆<br>9/1/2020<br>9/1/2020<br>9/1/2020<br>9/1/2020<br>9/1/2020      | End Date<br>9/30/2020<br>9/30/2020<br>9/30/2020<br>9/30/2020<br>9/30/2020 | Corrected Liability<br>\$679.00<br>\$555.00<br>\$582.00<br>\$0.00<br>\$0.00 | S0.00   \$0.00   \$0.00   \$0.00   \$0.00   \$0.00   \$0.00   \$0.00 | Liability Balance<br>\$679.00<br>\$555.00<br>\$582.00<br>\$0.00<br>\$0.00 |  |  |  |

5. The results information can be exported, if desired, by using the export options at the top right of the results list.

| DHSU              |                  |           | Elem          | ent:       |                 |                       |
|-------------------|------------------|-----------|---------------|------------|-----------------|-----------------------|
| *Effective        | Date: 9/1/2020   |           | End D         | ate:       |                 |                       |
| Zero Balance Acco | unts? ⊖No ⊚Y     | es        |               |            |                 |                       |
| Max Displ         | ayed: 25 🗸       | 25 🗸      |               |            |                 |                       |
| Source Sy         | stem: Select V   |           |               |            |                 |                       |
|                   |                  | Find      | Reset         |            |                 |                       |
|                   |                  |           | Exp           | oort optio | ns: 🕢 CSV   🗶 E | Excel   🔁 PDF   🔂 RTF |
| Client Name 💠     | Effective Date 💠 | End Date  | Corrected Lia | bility     | Total Offsets   | Liability Balance     |
| BOATMAN, FISHER   | 9/1/2020         | 9/30/2020 | 5             | \$679.00   | \$0.00          | \$679.00              |
| BRANCHES, HOLLY   | 9/1/2020         | 9/30/2020 | 5             | \$555.00   | \$0.00          | \$555.00              |
| DACTYL, TERRY     | 9/1/2020         | 9/30/2020 | 5             | \$582.00   | \$0.00          | \$582.00              |
| MANTA, RAY        | 9/1/2020         | 9/30/2020 |               | \$0.00     | \$0.00          | \$0.00                |
| VADER, ELLA       | 9/1/2020         | 9/30/2020 |               | \$0.00     | \$0.00          | \$0.00                |
| Totals:           |                  |           | \$1,8         | 16.00      | \$0.00          | \$1,816.00            |

6. To view a specific CLA record, click on the blue name for the individual at the far left of the results list.

|                 |                  |           | Reset                                           |               |                   |  |  |
|-----------------|------------------|-----------|-------------------------------------------------|---------------|-------------------|--|--|
|                 |                  |           | Export options: 🕢 CSV   🗶 Excel   🔁 PDF   🞰 RTF |               |                   |  |  |
| Client Name     | Effective Date 💠 | End Date  | Corrected Liability                             | Total Offsets | Liability Balance |  |  |
| BOATMAN, FISHER | 9/1/2020         | 9/30/2020 | \$679.00                                        | \$0.00        | \$679.00          |  |  |
| BRANCHES, HOLLY | 9/1/2020         | 9/30/2020 | \$555.00                                        | \$0.00        | \$555.00          |  |  |
| DACTYL, TERRY   | 9/1/2020         | 9/30/2020 | \$582.00                                        | \$0.00        | \$582.00          |  |  |
| MANTA, RAY      | 9/1/2020         | 9/30/2020 | \$0.00                                          | \$0.00        | \$0.00            |  |  |
| VADER, ELLA     | 9/1/2020         | 9/30/2020 | \$0.00                                          | \$0.00        | \$0.00            |  |  |
| Totals:         |                  |           | \$1,816.00                                      | \$0.00        | \$1,816.00        |  |  |

7. With the **Client Liability Account View** open for the individual selected, you can see the details of that CLA record, including the amount to be collected from the individual or their payee.

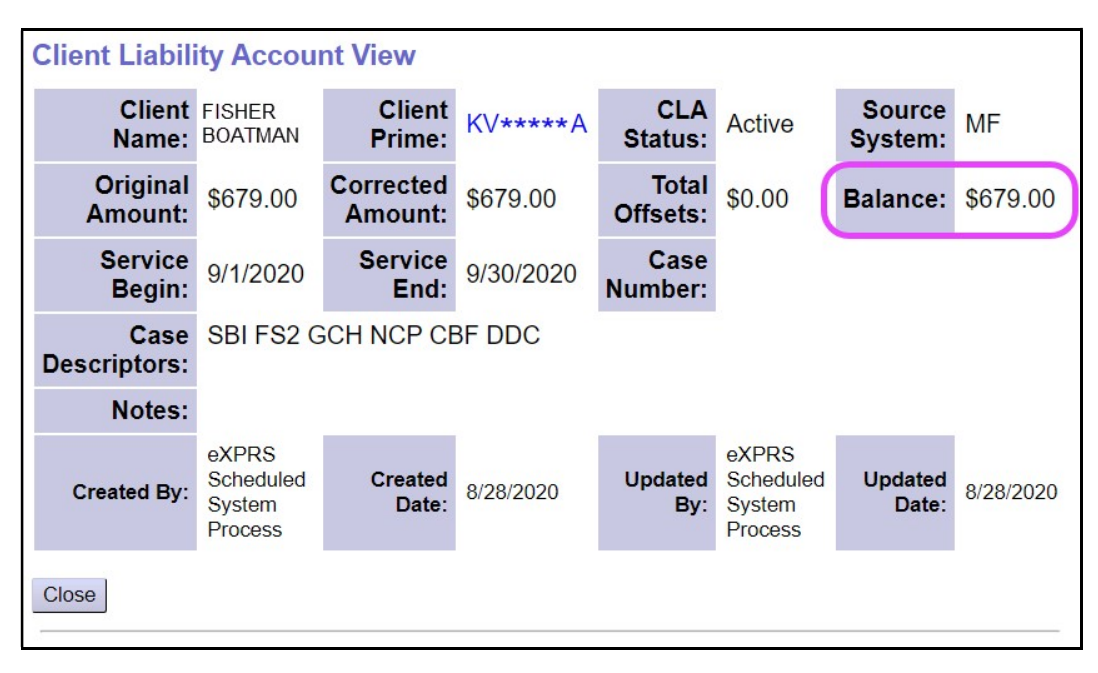

8. Once eXPRS has processed claims for that service month, you can return to the Client Liability Account View page to see which claim was used to "off set" the CLA amount, and if there is a remaining CLA balance owing to be "off set" from additional claims that month of service.

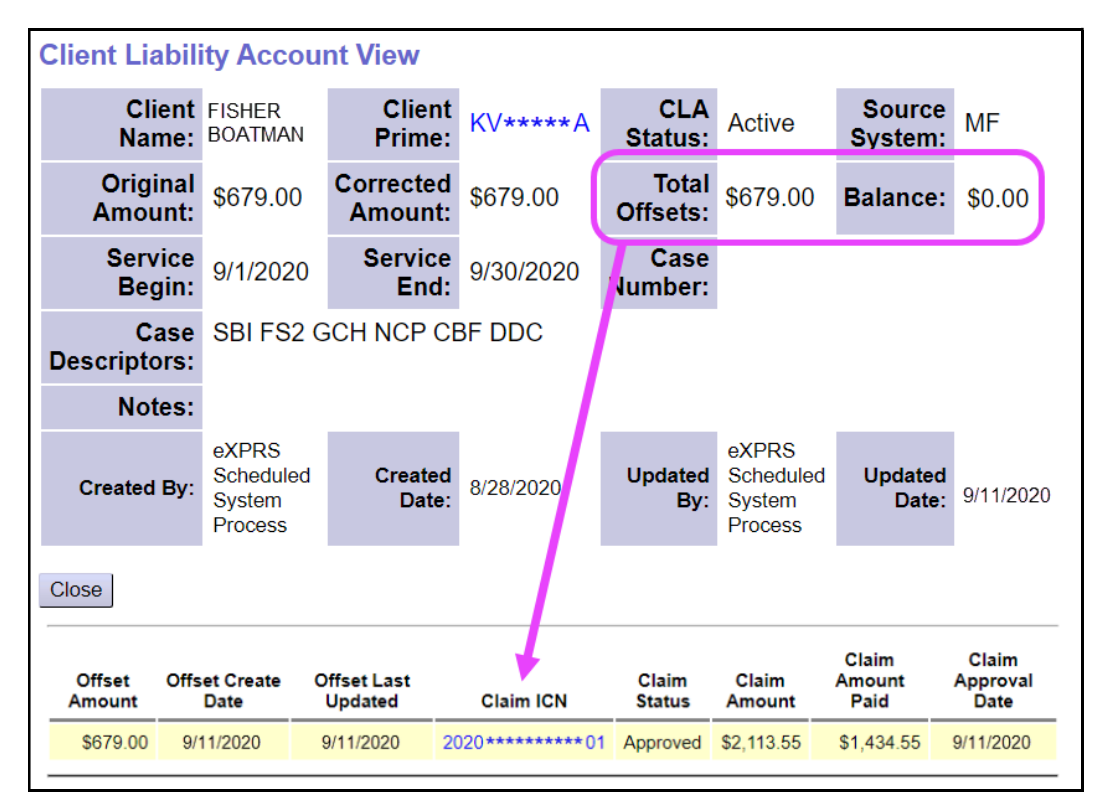